# مراحل ثبت آزمایشات Covid19 در سامانه سیب

پزشك:

برای ثبت نتایج آزمایش در سامانه سیب ابتدا باید برای خدمت گیرنده، مراقبت "تشخیص و درمان(فاز دوم) COVID19 -پزشک" (کد ۸۴۵۸) توسط پزشک انجام گیرد(مطابق مراحل زیر):

|                                   | 0                          | •             | 0                   | 0               |                   | Lint                       | 0                         |                        | 0                          |                                  |                                         |
|-----------------------------------|----------------------------|---------------|---------------------|-----------------|-------------------|----------------------------|---------------------------|------------------------|----------------------------|----------------------------------|-----------------------------------------|
| يە الاردۇ<br>ئالاردار يوم الاستان | اليت<br>د اليوهاي متحر الي | aaag<br>ahaan | ringi<br>Senialikan | يوند.<br>والسين | ويدد<br>الليدانين | الركزيلي<br>البرالينات هذا | Mag areas<br>San Real and | stranget<br>Amoliagies | البرمان (جمان<br>کورنجالان |                                  | الروانيين مرياسي                        |
|                                   |                            |               |                     |                 | -                 |                            |                           |                        |                            | 0                                |                                         |
|                                   |                            |               |                     |                 |                   |                            |                           | Seven 10 Laborat       | BOVE RECEASE               | ىلىغەر ئېرىدۇن<br>يېرىلىغانلىغىن | کار باد ماور بیت اشتاد.<br>افزید ایکنده |

| 11161 (1013           | 5               |       |                                 |           | د کیر بدکان (الاتھر <del>)</del> | ********      |
|-----------------------|-----------------|-------|---------------------------------|-----------|----------------------------------|---------------|
| e Parte               |                 | * por | بر سیدکی                        |           | -                                | لىم دىر.<br>ا |
|                       |                 |       |                                 | ب اعتبادی | مرمودق خمريم                     | -             |
| 🖸 🕷 📶 🖓 🛛 Laboytada   | diam 10 million | A     | a.27 s.Ju-30                    |           | 100 M                            | - sublicity   |
| 🖬 🕊 💶 🖬 + naysinganig | (S-eth)         |       | 35سل,و10ستو36يون <sub>ا</sub> ر |           |                                  |               |
|                       | an-C            |       | Madya Fale                      | second in | Arr                              |               |
|                       | an-D            |       | weighten a                      |           |                                  | - 100         |
|                       | . Elvere        |       | 36 ساريو 11 ماد .<br>م          |           | and interest                     | -             |
|                       | D-enc           | à     | الاسرق والمته ا                 |           | 101 A                            |               |
| C # Call & Laborator  | Are=13          |       | Note Tracket                    |           | -                                |               |
| The second second     | S-ett.          | 4     | ية: 20 <sub>10</sub> 20         |           |                                  | 100           |
|                       | and ?           |       | a jay20 yanta jawat             |           | -                                |               |
| #                     | 44+0            |       | تفسى فبنبو الاروان              |           |                                  |               |

|           | Adam 1079 Million (M. S. S. S. S. S. S. S. S. S. S. S. S. S.                                                                                                    |
|-----------|----------------------------------------------------------------------------------------------------|
| Materia I | participation (                                                                                                    |
| - u.*     | مرهدهقه                                                                                                    |
| 18.10     |                                                                                                    |
|           |                                                                                                    |
|           | and the second second se                                                                                                    |
|           | Address of the second                                                                                                    |
|           | الاس دوي خبر غزار كماليان بالدر بقد ا                                                                                                    |
|           | متي عبير الميراني (المواليم و (1                                                                                                    |
|           | مرح دارش المتبرك في يواحي الحريري حيداتين .                                                                                                    |
|           |                                                                                                    |
|           | البرس مراقلي                                                                                                    |
|           | Same Same                                                                                                    |
|           | - mail a day                                                                                                    |
|           | 1417 m. (Sult                                                                                                    |
|           | The section of the section of the se |
|           | بينجر داراي أدامياه الاينطاق تحرير مبدا أي زير في اللب                                                                                                    |
|           | المحيوات منات                                                                                                    |
|           | مفدرس                                                                                                    |
|           | of the second second second second second second second second second second second second second second second                                                                                                    |
|           | - taken                                                                                                    |
|           | The second second second second second second second second second second second second second second second se                                                                                                    |
|           | N                                                                                                    |
| adait (   | f Bras                                                                                                    |
| 120       | الاس الي الحيد الراجيني و العربية (Thimpson Strain Strain)                                                                                                    |
|           | The second second                                                                                                    |
| -         | 1 hits particular                                                                                                    |
|           | الاستونية استرادانيان خياروهمي الوالى موافد والزبار الاروان المتلاز والدار                                                                                                    |
| 1000      | المراجع مستوادي مستواحي كروت                                                                                                    |
| -*-       | الاشتين ماتية ماير معين الروافين الإسرائي معري الموالين الملة<br>الرواز رحم الفار دوار رابار منفسس تماملين المراقي وواسعو الروي بدائية فرد كان الأمال بعلي المادي الإسرائية التي<br>الرواز مفتي                                                                                                    |
| 182       | الراحمي در مانومه اور ارزاني از باليها، ايت سريانه الشقاد يكلي العبي الرا دادرد (                                                                                                    |
|           |                                                                                                    |

معاونت بهداشت دانشگاه علوم پزشکی تبریز (واحد پرونده الکترونیک سلامت)

| يلى 🕮 حيو       | -    | آية بيمار نياز به رؤيم داروبي ذارد ؟            |
|-----------------|------|-------------------------------------------------|
| م الم           | (1)  | آيا بيمار نيار به آزمايش تشخيصي کوويد 19 دارد.۲ |
|                 | ~    | ملت در خواست آز مایش :                          |
|                 | () — | ای دارای عالتم بالیدی                           |
|                 |      | 🔤 در تماس با فرد میتا!                          |
| ایلیه (۱۹۰۰ خود |      | آیا بیمار نیاز به ارجاع به بیمارستان دارد ۲     |
| يلى 🍽 ھور       |      | آیا پیمان نیاز به اعزام به نقاهتگاه دارد ۲      |

در این مرحله حتماً باید برای سوال "آیا بیمار نیاز به آزمایش تشخیص کووید ۱۹ دارد؟" گزینه "بلی" انتخاب شود که با انتخاب این گزینه آیتم "علت درخواست آزمایش" نمایش داده خواهد شد که باانتخاب گزینه مورد نظر و پاسخ به بقیه سوالات وارد مرحله بعدی خواهیم شد.

| επτ <u>α</u> 2βτα | دهم) و در مان (فاز دوم) COVID19 - پز ۵۰۵                                  |
|-------------------|---------------------------------------------------------------------------|
|                   | دىلەللىمى<br>● نياز بە درخواست ازىنابىلى كۈۈند91 ئىسونە كېرىي)            |
|                   | اقىداغات<br>■ يېمار، برلې انجام از مايش كورېد19 يە تموند كېر مراجمەتمايد. |
|                   | دوشيجات                                                                   |
| 1 Si ulu aut      |                                                                           |

درصورتی که مراحل به درستی سپری شده باشد در قسمت "تائید نهایی" قسمت تشخیص و اقدامات با پیام مناسب در مورد انجام آزمایش و نمونه برداری نمایش داده خواهد شد، با کلیک بر روی دکمه تائید نهایی اطلاعات ذخیره خواهد شد

نکته : کد ملی این افراد برای کاربرانی که نقش نمونه گیر را دارند، به صورت خودکار ارسال می گردد و نمونه گیر می تواند با وارد کردن کدملی بقیه مراحل را انجام دهد.

### نمونه گير:

مراحل کار نمونه گیر به صورت زیر می باشد:

|          |                    |               |                 | ار سال نمونه جدید |
|----------|--------------------|---------------|-----------------|-------------------|
| برى      | مونه مرحله نمونه گ | تاريخ ارسال د | تاريخ اخذ نموده | شمار ہ ملی        |
| • 🗳 افرو | 1 توبت 1           | 399/02/01     | 1399/02/01      | 1000              |
|          |                    |               |                 |                   |
|          |                    |               |                 |                   |

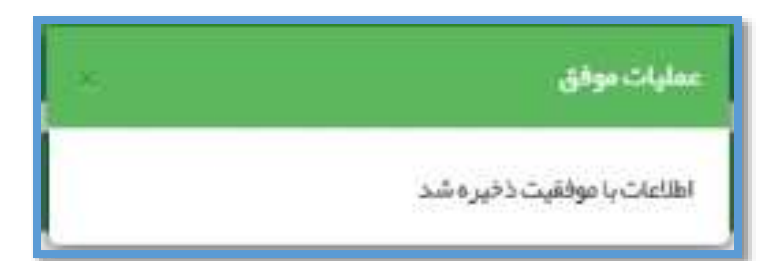

**نکته :** با نمایش پیام فوق، اطلاعات ذخیره شده و برای کاربرانی که نقش کاردان / کارشناس آزمایشگاه را دارند ارسال خواهد شد.

## کاردان / کارشناس آزمایشگاه:

در میز کار کاردان / کارشناس آزمایشگاه چهار آیکن وجود دارد که برای ثبت نتایج آزمایش باید به تریب زیر عمل کند:

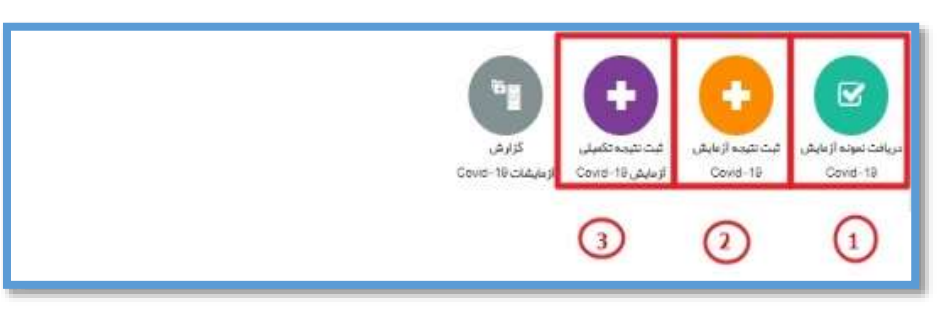

#### ۱- دریافت نمونه آزمایش Covid19:

| تاريخ ار سال نمونه |                        |                                        |               |                  |                    |
|--------------------|------------------------|----------------------------------------|---------------|------------------|--------------------|
|                    | تاريخ اخذ تعونه        | نام خانوادگی شفاره طی مرحله نمونه گیری |               | <b>7</b> 0       |                    |
| 1399/01/31         | 1399/01/31             | 1 OTHER SALE                           |               | -                |                    |
| بشاة آا مايش       | ما عمال معرفان         | فتعف                                   |               | a teatro Alexa d | 17                 |
|                    | and the factor store . | (                                      |               | ح دریافت نموده   | 00                 |
| •                  |                        | ایل قبول ۲                             | وسيد<br>غير ق | 1399/02/0        | 11                 |
| •                  | . and                  | ایل قبول 🔻                             | وسیت<br>غیر ق | 1399/02/(        | 11                 |
|                    | 126901131              |                                        |               | ايش              | یافت نمونہ آز مایش |

در صورتی که وضعیت نمونه غیرقابل قبول باشد، باید علت آن را نیز در باکس بعدی انتخاب نمائیم، ضمن اینکه باید مجددا برای فرد توسط نمونه گیر آیکن "نمونه گیری و ارسال نمونه Covid-19" تکمیل گردد .(گزینه های "علت عدم تائید نمونه آزمایش" شرح ذیل می باشد:)

معاونت بهداشت دانشگاه علوم پزشکی تبریز (واحد پرونده الکترونیک سلامت)

| نمونه اشتياه                                      |
|---------------------------------------------------|
| در خواست نامتناسب یا اشتیاه                       |
| خطا یا تناقض در اطلاعات برچسب                     |
| خطا یا تناقض در اطلاعات پر سشنامه همراه           |
| قروف یا وسایل نمونه پر داری نامتناسب              |
| عدم رعايت ضوابط بسته بندي                         |
| عدم رعایت شر ایط زمانی و دمایی انتقال             |
| شکستن ظرف تمونه و یا ریختگی                       |
| حجم كمز تموته                                     |
| عدم انتقال مجز افرم ها ومستندات از نمونه های ارسا |
| عدم، عابت سابر موارد دستم المما . نقا ، و انتقال  |

درصورت قابل قبول بودن نمونه و کلیک روی "ذخیره" اطلاعات ثبت خواهد شد و باید بقیه مراحل را از آیکن "ثبت نتیجه آزمایش" ادامه دهیم. ۲- ثبت نتیجه آزمایش Covid19:

برای ثبت نتیجه آزمایش Covid19 به صورت زیر عمل خواهیم کرد:

| 2                        |                         |                               | 1                                              | sylmet                                                       | شمار <del>م</del> لي |
|--------------------------|-------------------------|-------------------------------|------------------------------------------------|--------------------------------------------------------------|----------------------|
| jidengt maarin could tet | مريغ ميره<br>1390-02/01 | اليچ اندا بيوند<br>1390/01/31 | مر منه نمونه کېږي<br>۱                         | ڪماره طن                                                     | ىم ئىرىتوندۇن        |
| ×.                       |                         |                               | - 1,000                                        | نتیجہ آزمایش                                                 | ثبت                  |
|                          |                         | <b>3</b> خليره                | تاریخ آزمایش<br>ر                              | ده آزمایش<br>ب                                               | ىتى                  |
|                          |                         |                               |                                                | Screening negative                                           |                      |
|                          |                         |                               |                                                | Screening positiv<br>بازیمتکرار                              | 8.<br>4.1            |
|                          |                         |                               | ملبت.<br>منفی                                  | باز به نگر از با نتیجه گرونا<br>باز به نگر از با نتیجه گرونا | a<br>a               |
|                          |                         |                               |                                                |                                                              | -                    |
| ×                        |                         |                               |                                                | جه آزمایش                                                    | ئیت نظر              |
|                          |                         | تاريخ آزمايش                  | نیاز به تایید                                  | رمایش                                                        | تتيجه ت              |
|                          | 15 دنيره                |                               | ▼                                              | <ul> <li>Screening pos</li> </ul>                            | itive                |
|                          |                         |                               | Confirmatory positive                          |                                                              |                      |
|                          |                         |                               | Confirmatory negative<br>Further Investigation |                                                              |                      |
|                          |                         |                               | -                                              |                                                              |                      |

نکته۱ : درصورت انتخاب گزینه "Screening Positive" انتخاب شود، باکس "نیاز به تائید" نمایش داده خواهد شدکه باید گزینه مورد نظر را در این باکس انتخاب و پس از وارد کردن تاریخ اطلاعات را ذخیره کنیم.

نکته۲ : در باکس "نیاز به تائید" اگر گزینه سوم یعنی "Futher investgation" انتخب شود، می توان از سومین آیکن میز کار (ثبت نتایج آزمایش تکمیلی COVID-19) اطلاعات تکمیلی را وارد کرد.

| ж.       | توجه                          | ثبت نتیجہ آزمایش سود |
|----------|-------------------------------|----------------------|
|          | اطلاعات قبلا ثبت شده است      | نتيجه ازعايش         |
| (Beccure | 1399/02/01 • mmatory positive | Screening positive   |
|          |                               |                      |

درصورتی که اطلاعات قبلا ثبت شده باشد پیام فوق نمایش داده می شود.

## ۳- ثبت نتایج آزمایش تکمیلی COVID-19:

همانطور که در بخش قبلی هم اعلام شد در صورتی که در باکس "نیاز به تائید" گزینه سوم یعنی "Futher investgation" انتخب شود، می توان از سومین آیکن میز کار (ثبت نتایج آزمایش تکمیلی COVID-19) اطلاعات تکمیلی را وارد کرد.

| <u>جسبو</u>     |           | 1                            |                       |                         |     |
|-----------------|-----------|------------------------------|-----------------------|-------------------------|-----|
| ا نام خانوادگی  | شماره ملي | تاريخ ئۇمايىلى<br>1399/02/01 | مرحلہ نمونہ گیری<br>1 | عاريخ ٿيت<br>1399/02/01 | ¢Z. |
|                 |           |                              |                       |                         | -   |
| ثبت نتیجہ آزہ   | زمایش     |                              |                       |                         | ×   |
| نتيجه بررسی آزه | آزمایش    | تاريخ آزمايش                 |                       |                         |     |
|                 |           |                              | 88                    | Auto                    |     |
| Negative        | 1         | -                            |                       |                         | 2   |
| Positive        |           |                              |                       |                         |     |

### گزارش آزمایشات کوید ۱۹:

در میز کار نمونه گیر ، کاردان / کارشناس آزمایشگاه و پرستار آیکن "گزاش آزمایشات Covid-19" جهت مشاهده موارد ثبت شده وجود دارد که می توان براساس آیتم های مختلف جستجو کرد.

| مارد علي     |             | تتيجه آزمايش | 3          | از به تایید        | ()I they all      | سی آزمایش          | تاريخ تمونه از                 | 63               |
|--------------|-------------|--------------|------------|--------------------|-------------------|--------------------|--------------------------------|------------------|
|              |             | . 175.       | +          | _                  |                   |                    |                                |                  |
| ریخ نڈیجہ از |             | u            | 3          | ریخ تایید نتیجه از | α                 |                    |                                |                  |
|              |             |              |            |                    | (                 |                    | \$50mg                         |                  |
|              |             |              |            |                    |                   |                    | to do a                        | 1120120020       |
|              | Carabra lan | Onder        | 1200 02 02 | 1000 00 00         | Contract Contract | and a state of the | Cadada a series                | Code 1 Percenter |
|              |             |              | 1399/02/01 | 3399001031         | 1399/02/01        | 33899/02/01        | -powering positive             | (HORITIVE)       |
|              |             |              | 1399/02/01 | 1300/01/31         | 1299/02/01        | 1399/02/01         | Scieening positive             | Positive         |
|              | 1000        |              | 1399/02/01 | 1399/01/31         | 1309/02/01        | 1399/02/01         | Screening positive             | Positiva         |
|              |             |              | 1399/01/31 | 1398/01/30         | 1399-01/01        |                    | دواز په ذارار                  |                  |
|              |             | 1007100      | 1399/01/31 | 1399.01/20         | 1399/01/31        |                    | Screening negative             |                  |
|              |             |              | 1309/01/31 | 1300/01/30         | 1309/01/31        |                    | نباز به تگرار                  |                  |
|              |             |              | 1399/01/31 | 1399-01-30         | 1399/01/01        |                    | تيازيه تقرار بانتيجه فرونا شبث |                  |
|              | 100,000     | -            | 1309/01/29 | 1399/01/27         | 1309/01/29        |                    | Screening riegative            |                  |
|              |             |              | 1399-01-29 | 1399-01-20         | 1399-01-29        | 1.000              | Bureening positive             |                  |

## پزشک :

در میزکار پزشک نیز جهت مشاهده افرادی که از نظر نتیجه آزمایش مثبت ثبت شده اند آیکن "افراد نتیجه مثبت آزمایش Covid-19" قرار دارد

که می توان فهرست ایت افراد را مشاهده کرد.

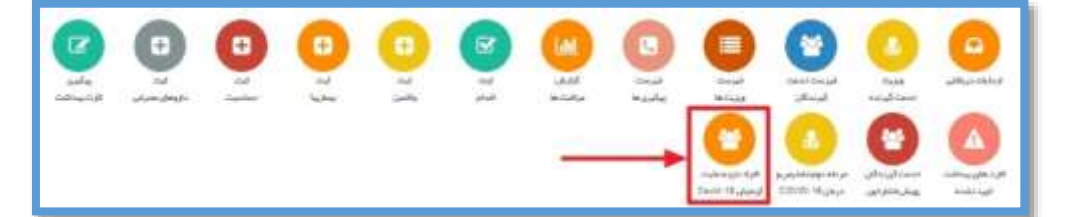

معاونت بهداشت دانشگاه علوم پزشکی تبریز (واحد پرونده الکترونیک سلامت)